# **Beseitigen von Papierstaus**

# Klappen und Fächer

Die folgenden Abbildungen zeigen die Bereiche im Drucker, in denen Papierstaus auftreten können.

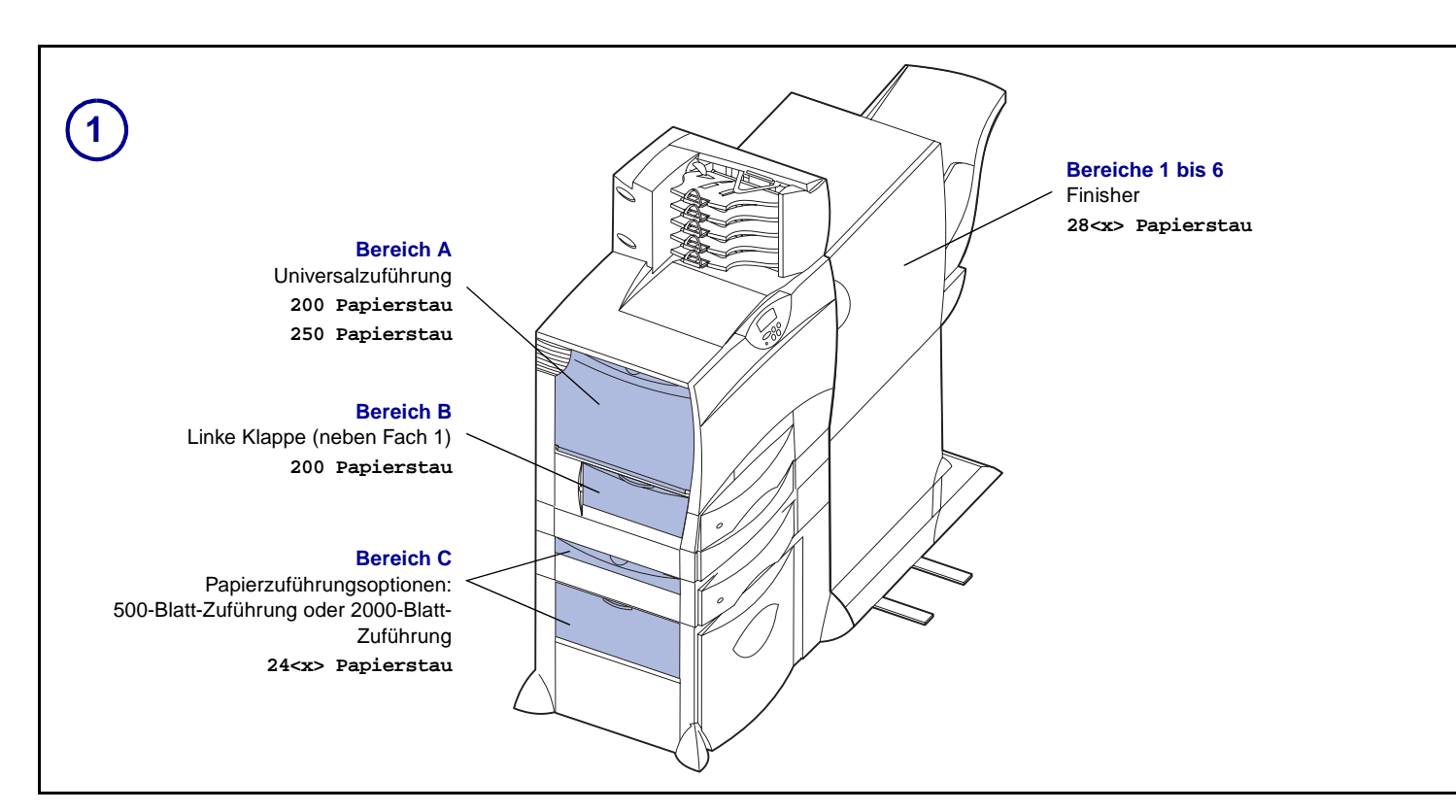

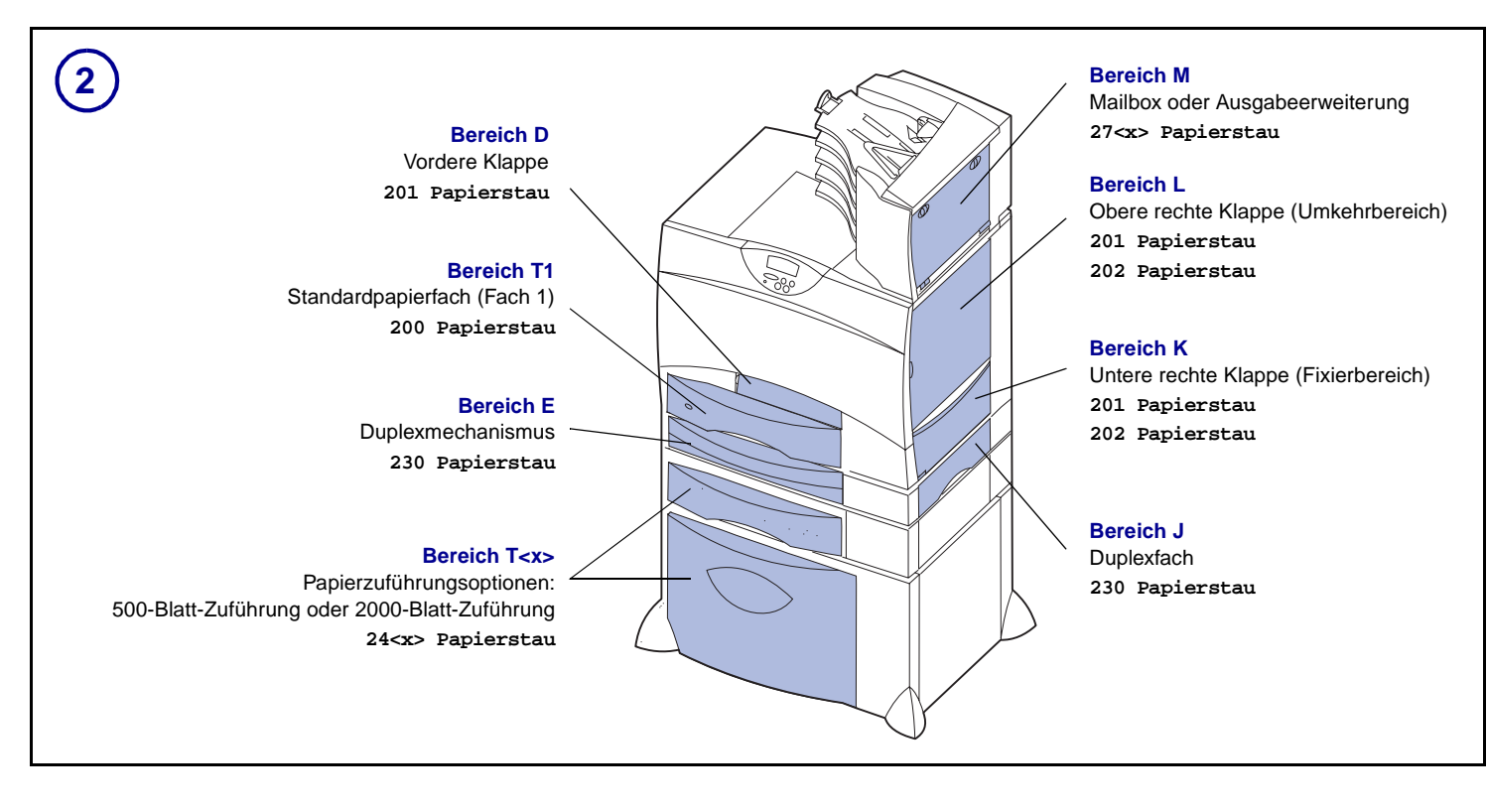

T/N 15G1998 E.C. 3G0049

© 2003 Lexmark International, Inc. Alle Rechte vorbehalten.

Gedruckt in Frankreich

# Leeren des gesamten Papierwegs

Wenn es zu einem Papierstau kommt, unterbricht der Drucker den Druckvorgang und zeigt die Meldung <xx> Papierstau sowie eine Meldung, in der Sie zur Leerung bestimmter Druckbereiche aufgefordert werden, an.

Stellen Sie nach Leerung der nachstehenden Bereiche sicher, daß alle Abdeckungen, Klappen und Fächer des Druckers geschlossen sind, und drücken Sie dann Fortfahren, um den Druckvorgang fortzusetzen.

# **Bereich A**

1 Wenn Sie die Universalzuführung verwenden, entsperren Sie die Feststellhebel auf beiden Seiten der Zuführung, um diese in die Horizontale zu öffnen.

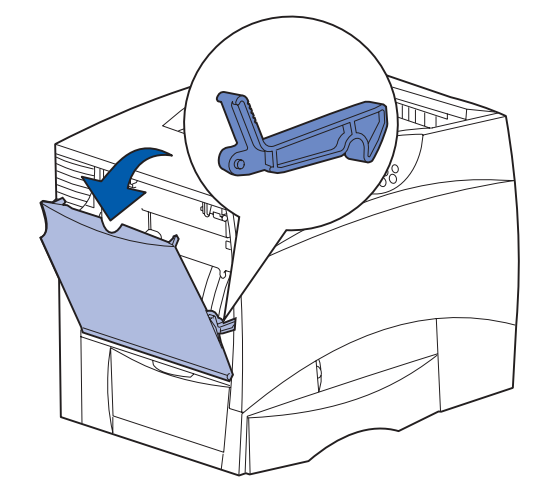

2 Beseitigen Sie eventuelle Papierstaus, und bringen Sie die Zuführung wieder in die Betriebsposition.

## **Bereich B**

- 1 Öffnen Sie die linke Klappe.
- 2 Ziehen Sie den Feststellhebel bis zum Anschlag herunter.

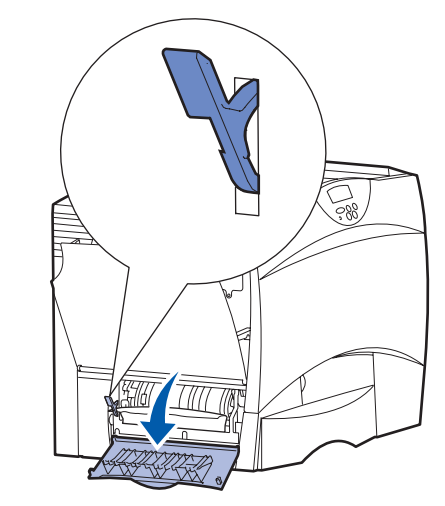

- 3 Beseitigen Sie den Papierstau.
- 4 Bringen Sie den Hebel wieder in die senkrechte Position.
- 5 Schließen Sie die Klappe.

#### **Bereich** C

- 1 Führen Sie folgende Schritte aus, wenn Sie über eine oder mehrere optionale 500-Blatt-Zuführungen verfügen:
  - a Öffnen Sie die Klappe der 500-Blatt-Zuführung. Halten Sie die Klappe nach unten gedrückt, während Sie eventuelle Staus beseitigen.

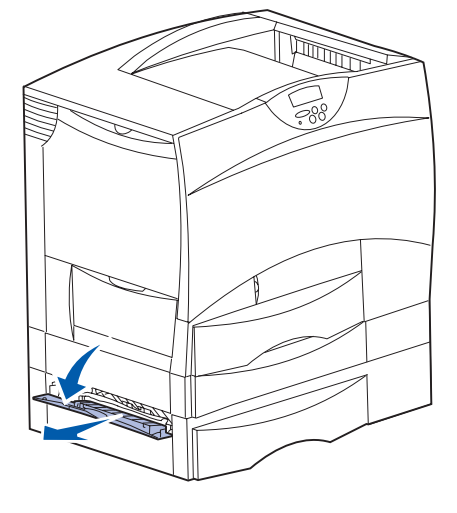

- Hinweis: Stellen Sie sicher, daß der Papierstapel richtig eingelegt und ganz in das Fach geschoben ist.
- **b** Schließen Sie die Klappe.
- 2 Wenn Sie über eine optionale 2000-Blatt-Zuführung verfügen:
  - a Öffnen Sie die Klappe der 2000-Blatt-Zuführung. Ziehen Sie die gestauten Seiten nach unten und aus den Rollen heraus.

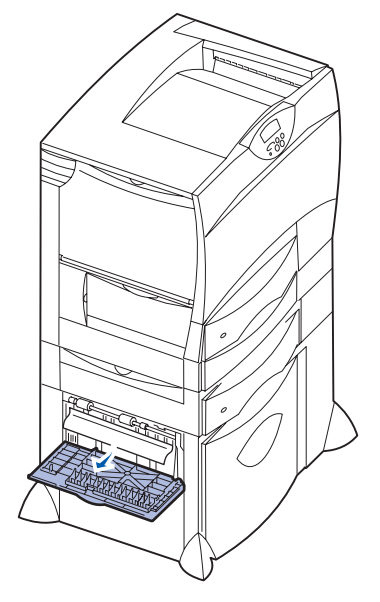

b Schließen Sie die Klappe.

#### **Bereich D**

- 1 Öffnen Sie die vordere Klappe.
- 2 Halten Sie den Hebel in der oberen linken Ecke gedrückt. Beseitigen Sie eventuelle Staus in den Rollen unter der Bildübertragungseinheit.

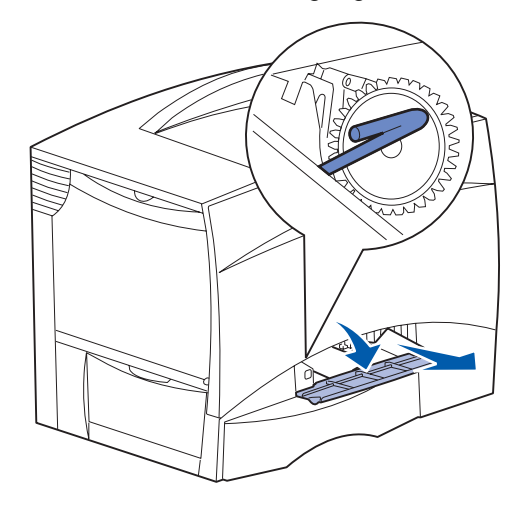

Hinweis: Es ist u. U. nicht fixierter Toner vorhanden.

#### **Bereich T1**

- Wenn sich der Papierstau durch Leeren von Bereich
  B nicht beseitigen läßt, öffnen Sie vorsichtig das Fach
  1. Beseitigen Sie alle Papierstaus.
- Hinweis: Stellen Sie sicher, daß das Papier ganz in das Fach geschoben ist.
- 2 Schließen Sie Fach 1.

#### **Bereich E**

1 Ziehen Sie den Duplexmechanismus vollständig heraus. Sehen Sie ins Innere der Einheit, und entfernen Sie sämtliches Papier, das in den Rollen festgeklemmt ist. Sehen Sie im Inneren auch in den Bereich über den Rollen, da auch dort Papierstaus entstehen können.

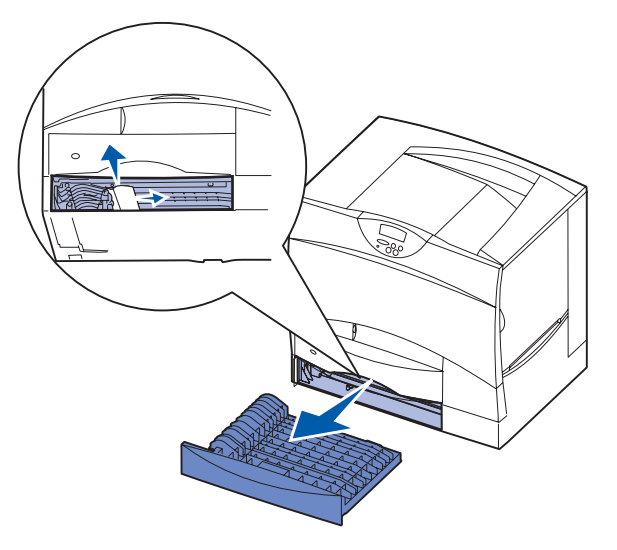

2 Setzen Sie den Duplexmechanismus wieder in den Drucker ein.

# Bereich T<x>

- 1 Führen Sie folgende Schritte aus, wenn Sie nicht alle Papierstaus in der 500-Blatt-Zuführung im **Bereich C** beseitigen können:
  - **a** Öffnen Sie vorsichtig die Fächer 2 bis 4 (alle 500-Blatt-Papierfächer), und beseitigen Sie eventuelle Staus.
- Hinweis: Stellen Sie sicher, daß das Papier ganz in das Fach geschoben ist.
- **b** Schließen Sie die Fächer 2 bis 4.
- 2 Führen Sie folgende Schritte aus, wenn Sie nicht alle Papierstaus in der 2000-Blatt-Zuführung im **Bereich C** beseitigen können:
  - a Öffnen Sie die 2000-Blatt-Zuführung.
  - **b** Beseitigen Sie eventuelle Staus, und schließen Sie die 2000-Blatt-Zuführung.

#### **Bereich J**

1 Entfernen Sie das Duplexfach.

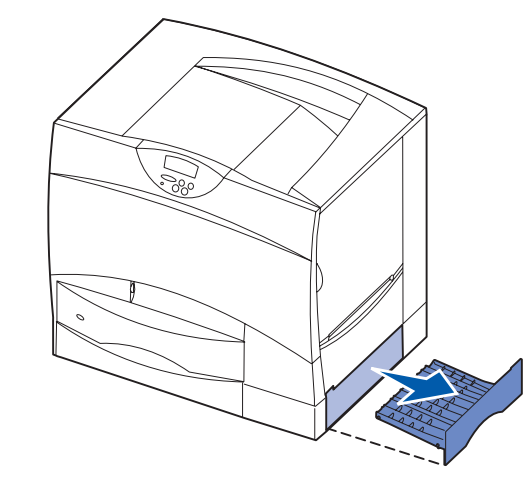

**2** Beseitigen Sie eventuelle Staus, und setzen Sie das Fach wieder ein.

## **Bereich K**

1 Öffnen Sie die untere rechte Klappe.

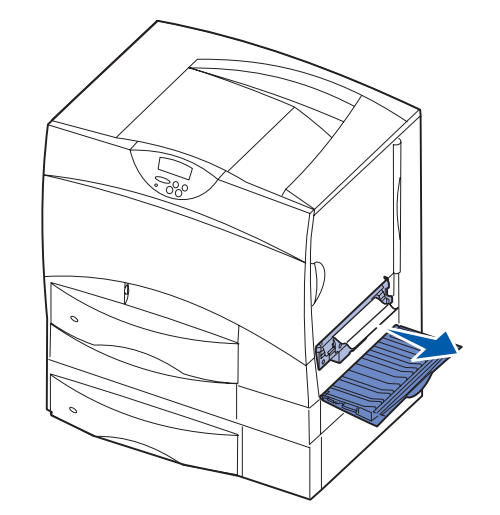

**2** Beseitigen Sie eventuelle Staus, und schließen Sie die Klappe.

# Bereich L

1 Öffnen Sie die obere rechte Klappe.

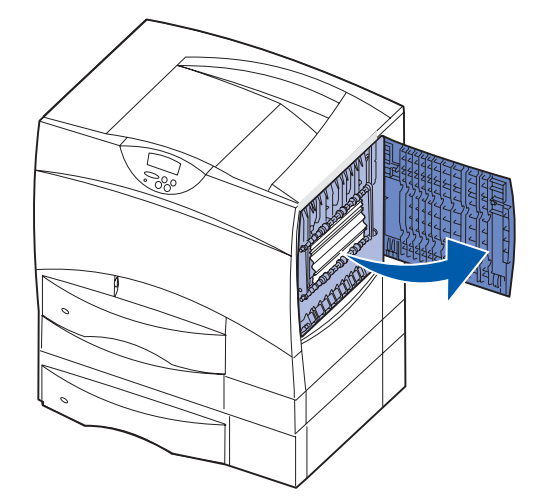

2 Entfernen Sie in den Rollen gestautes Papier, und schließen Sie die Klappe wieder.

# Beseitigen von Staus in der Fixierstation

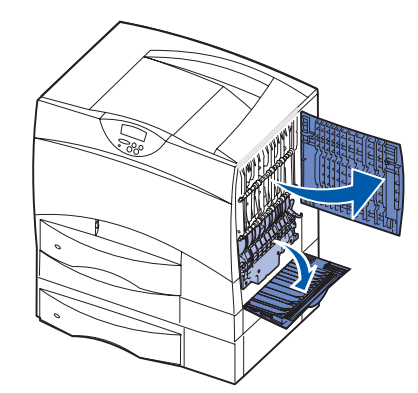

- 1 Leeren Sie den Papierweg. Wenn die Papierstau-Fehlermeldung weiterhin angezeigt wird, fahren Sie mit Schritt 2 fort.
- 2 Öffnen Sie die obere und die untere rechte Klappe (Bereiche L und K).
- ACHTUNG: Die Fixierstation ist möglicherweise heiß. Warten Sie, bis sie abgekühlt ist.
- **3** Ziehen Sie die Laschen nach unten. Sie gleiten in die Mitte, und die Fixierstation wird entsperrt.

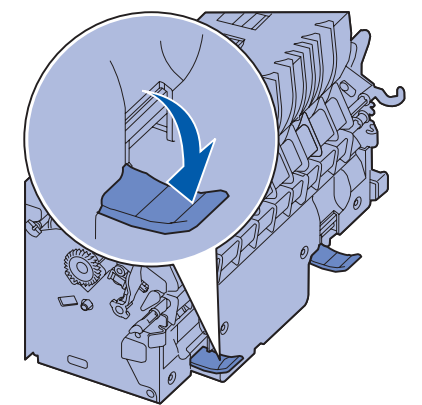

4 Ziehen Sie die Fixierstation aus dem Drucker, und legen Sie sie auf eine saubere, ebene Fläche.

5 Entriegeln Sie das Gehäuse, und legen Sie es beiseite.

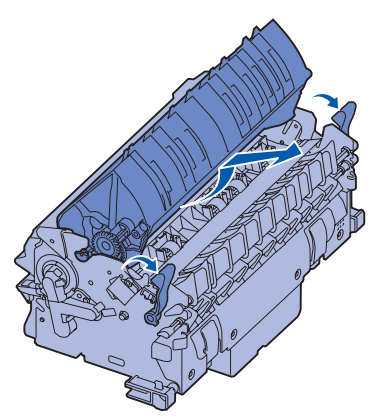

6 Heben Sie die Abdeckung der Fixierrolle an, und beseitigen Sie den Stau.

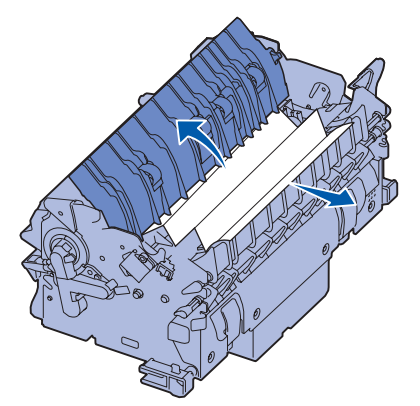

- 7 Schließen Sie die Abdeckung der Fixierrolle.
- 8 Lassen Sie das Gehäuse wieder an der Fixierstation *einrasten*.
- 9 Setzen Sie die Fixierstation wieder in den Drucker ein.
- **10** Schieben Sie die Laschen nach außen, und ziehen Sie sie zur Befestigung nach oben.
- 11 Schließen Sie die Klappen.

#### Beseitigen von Papierstaus in der Bildübertragungseinheit, der Mailbox (Bereich M) oder der Ausgabeerweiterung (Bereich M)

Anleitungen zum Beseitigen von Papierstaus in der Bildübertragungseinheit, der Mailbox oder der Ablageerweiterung finden Sie auf der Dokumentations-CD.

#### Beseitigen von Papierstaus im Finisher (Bereiche 1 bis 6)

Anweisungen zum Beseitigen von Papierstaus im Finisher finden Sie im *Finisher-Installations- und Benutzerhandbuch*.

# Wenn Sie weitere Hilfe benötigen

- 1 Schalten Sie den Drucker aus und wieder ein.
- 2 Wenn Sie weitere Hilfe benötigen, wenden Sie sich an Ihren Systemverwalter oder das HelpDesk.